## **DELETE A PRINT JOB UPON ERROR**

Should the device error mid way through a print job it is advisable to cancel the job to ensure the prints are not released when the error is rectified.

| 1 | Ensure you are logged in.                                            | Status Monitor/Cancel                                                                  |                            |
|---|----------------------------------------------------------------------|----------------------------------------------------------------------------------------|----------------------------|
|   |                                                                      | Copy/Print Send Receive Store                                                          | Consumables/<br>Others     |
| 2 | Select the Status Monitor/                                           | Job Status Job Log                                                                     | Print                      |
|   | Cancel button.                                                       | Time Job Name User Name Status   Job Name User Name Status   Job Name User Name Status | App. Wait Time<br>< 1 min. |
| 3 | Select the Copy/Print button at the top of the screen.               |                                                                                        |                            |
| 4 | Select the job from the printer job queue status you wish to cancel. | Interrupt/<br>Priority Print                                                           |                            |
|   |                                                                      |                                                                                        | Close 🥥                    |
|   |                                                                      | 📾 🧇 Printer Check Status Monitor/Cancel scrn.                                          |                            |
| 5 | Select Cancel and press Yes to confirm deletion.                     |                                                                                        |                            |

Log out. 6

## Canon

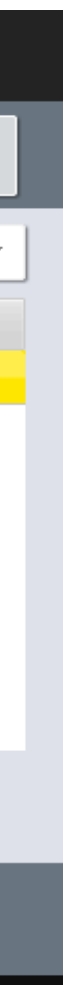